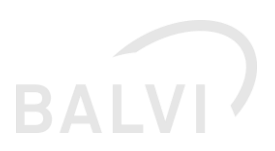

## Update Notes: xGewerbeanzeige 1.3 (B6)

#### Inhalt

| 1 | Zeito | gesteuertes Löschen – nach definierte Vorhaltezeit                                       | 2      |
|---|-------|------------------------------------------------------------------------------------------|--------|
|   | 1.1   | Systemeinstellungen                                                                      | 2      |
|   | 1.1.1 | LOESCHEN_TAGE                                                                            | 2      |
|   | 1.1.2 | 2 LOESCHEN_STARTZEIT                                                                     | 3      |
|   | 1.1.3 | B LOESCHEN_BEARBEITUNG_JN                                                                | 4      |
|   | 1.1.4 | Programmseitiges Löschen aktivieren/ deaktivieren                                        | 5      |
|   | 1.1.5 | 5 Kontrollabfrage zur Anzeige der Löschzeiten                                            | 7      |
|   | 1.2   | Merkmal Straße – Längenanpassung                                                         | 8      |
|   | 1.3   | Reisegewerbe – keine Standortadresse                                                     | 9      |
|   | 1.4   | Importassistent – Anzeige Adresse angepasst                                              | 11     |
|   | 1.5   | Umgang mit Korrekturmeldungen                                                            | 12     |
|   | 1.6   | Übernahme von Meldungen in die Dokumentenverwaltung                                      | 14     |
|   | 1.7   | Fehlerbehebung – Bezeichnung in der Postanschrift der Betriebsstätte wurde nicht gespeid | chert. |
|   |       | 15                                                                                       |        |
|   | 1.8   | Datenbereinigung – Hausnummer und Hausnummernzusatz                                      | 16     |

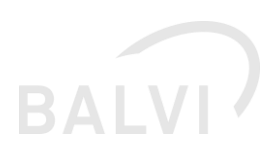

## 1 Zeitgesteuertes Löschen – nach definierte Vorhaltezeit

#### 1.1 Systemeinstellungen

Im Folgenden werden die notwendigen Systemeinstellungen für das zeitgesteuerte Löschen beschrieben.

#### 1.1.1 LOESCHEN\_TAGE

Per Systemparamter "LOESCHEN\_TAGE" kann systemweit festgelegt werden, nach wie viel Tagen seit Meldungseingang **nicht** importierte/bestätigte Meldungen programmseitig *physikalisch* gelöscht werden. Nach Empfehlung der PG Stammdaten sollten diese Meldungen nach 60 Tagen Vorhaltezeit gelöscht werden.

| 🗋 🕪 🕶 😽 🗸           | 8 🖻 🛛 🗎 🔁 🔻    | <u>ଭ</u> •====================================                                                                    | <b>? - №</b> |
|---------------------|----------------|----------------------------------------------------------------------------------------------------|--------------|
| Systemeinst         | ellungen "Eins | nstellungen zur Schnittstelle XGewerbeanzeigen - FB: (Alle Fachbereiche)"                                         |              |
| BEZ                 | CODE           | Parameter                                                                                                    |              |
|                     |                | Parameter     Bezeichnung                                                                                         |              |
| BEZ                 | CODE           | D0303_SAVE_AS_PDF Gewerbemeldung nach dem Import in die Dokumentenverwaltung hinzufügen                           |              |
| 🖭 🖨 Anwendung       | APP            | LRA München                                                                                                    |              |
| 🗄 🗅 Fachbereichsein | FACHBEREICHE   | L LRA Ansbach                                                                                                    |              |
| 🖃 🛱 Schnittstellen  | SCHNITTSTELLEN | LOESCHEN_BEARBEITUNG_IN     In Bearbeitung befindliche Gewerbemeldungen werden beim autom. Löschen auch gelöscht. |              |
| ELM-Export          | ILM            |                                                                                                    |              |
| 🖲 🖨 Einstellunge    | MOBIL          | LOESCHEN_STARTZEIT     Uhrzeit (hh:mi) zu der das Löschen automatisch gestartet wird.                             |              |
| 🖲 💼 Hit-Batch-Ko    | . HIT_BATCH    | 23:59                                                                                                    |              |
| 🖲 🗅 UAmt-Importe    | 108            | LOESCHEN_TAGE     Anzahl Tage nach denen nicht bearbeitet Gewerbemeldungen automatisch gelöscht werden.           |              |
| 🗄 🖨 Import Prob     | PP_I18         |                                                                                                    |              |
| 🗅 Import Ohrm       | . OM_I19       | SHOW_ALL Zeige ale Meldungen an                                                                                   |              |
| 🕀 🖨 Exporte aus     | . EXP_VLV      |                                                                                                    |              |
| 🗄 🖨 Michhygiene     | . MILCH_SST    | STATUS_IN_BEARBEITUNGSETZEN_IN Status in Bearbeitung setzen* - j/n                                                |              |
| 😑 Einstellunge      | FM_WEB         |                                                                                                    |              |
| 🗅 Import Tierz      | TSK_SST        |                                                                                                    |              |
| 🖨 Betriebsregi      | BTR            |                                                                                                    |              |
| 🗄 🖨 Kommunikati     | KOMMSERVER     |                                                                                                    |              |
| TSN                 | TSN            |                                                                                                    |              |
| Einstellunge        | XGEWERBE       |                                                                                                    |              |
| Einstelung f.       | ETL CONFIG     | Parameter LOESCHEN_TAGE Lfd. Nr 0 🗘                                                                               |              |
| Rippo IP2 Im.       | RIOPP IP2      | BezeichnungAnzahl Tage nach denen nicht bearbeitet Gewerbemeldungen                                               |              |
| F C Eachlogic       | FACHLOGIK      | Tun Zahl Matridaf                                                                                                 |              |
| Plannrohennool      | DDD RY         |                                                                                                    |              |
|                     |                | Zugriff                                                                                                    |              |
|                     |                |                                                                                                    |              |
|                     |                | Auswerte-Level                                                                                                    |              |
|                     |                | (@) beschränkt auf:      (!! Super-Admin (**)     [] Admin (*)     [] Benutzer                                    |              |
|                     |                | nitte für                                                                                                    |              |
|                     |                | Mandant                                                                                                    |              |
|                     |                |                                                                                                    |              |
|                     |                | wert                                                                                                    |              |
|                     |                |                                                                                                    |              |
|                     |                |                                                                                                    |              |

Abbildung 1: Systemeinstellung - Löschfrist bzw. Vorhaltezeit von Meldungen definieren

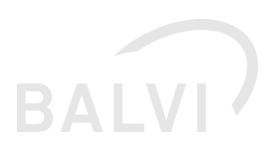

#### 1.1.2 LOESCHEN\_STARTZEIT

Unter dieser Systemeinstellung wird definiert, zu welcher wiederkehrenden Uhrzeit die Überprüfung und die Löschung von entsprechenden Meldungen programmseitig ausgeführt werden soll. Es wird empfohlen, folgende Uhrzeit zu wählen: 23:59 Uhr

| □   + +   % √       | 🔕   🖻 ග   🍃 🖣  | ·豳·腊·I ② ▼ ~ % % ■ - I A - H ( + > H 2)                                                                           | 8 - P |
|---------------------|----------------|----------------------------------------------------------------------------------------------------|-------|
| Systemeinst         | ellungen "Eins | instellungen zur Schnittstelle XGewerbeanzeigen - FB: (Alle Fachbereiche)"                                        |       |
| BEZ                 | CODE           | Parameter                                                                                                    |       |
|                     |                | Parameter Bezeichnung                                                                                             |       |
| BEZ                 | CODE           | D0303_SAVE_AS_PDF Gewerbeneldung nach dem Import in die Dokumentenverwaltung hinzufügen                           |       |
| 🐑 🖨 Anwendung       | APP            | LRA München                                                                                                    |       |
| 🖲 🖨 Fachbereichsein | FACHBEREICHE   | LRA Ansbach                                                                                                    |       |
| 😑 🛅 Schnittstellen  | SCHNITTSTELLEN | LOESCHEN_BEARBEITUNG_IN     In Bearbeitung befindliche Gewerbemeldungen werden beim autom. Löschen auch gelöscht. |       |
| ILM-Export          | ILM            |                                                                                                    |       |
| 🕑 📾 Einstellunge    | MOBIL          | LOSSCHEN_STARTZET     Uhrzeit (htm) zu der das Löschen automatisch gestartet wird.                                |       |
| Hit-Batch-Ko        | . HIT_BATCH    |                                                                                                    |       |
| 🕀 🗂 UAmt-Importe    | 108            | Anzahi Tage nach denen nicht bearbetet Gewerbemeldungen automatisch gelosicht werden.                             |       |
| Import Prob         | PP_I18         |                                                                                                    |       |
| Import Ohrm         | . OM_I19       | Show_ALL Zeige ale Meloungen an                                                                                   |       |
| Exporte aus         | . EXP_VLV      | STATUS IN BRADDETT INCETZEN IN Status in Bandwith the saturation - i fo                                           |       |
| Greatelly men       | EM WER         |                                                                                                    |       |
| D Import Tierz      | TOK SET        |                                                                                                    |       |
| Betriebsregi        | RTR            |                                                                                                    |       |
| F C Kommunikati     | KOMMSERVER     |                                                                                                    |       |
| - A TSN             | TSN            |                                                                                                    |       |
| E Einstellunge      | XGEWERBE       |                                                                                                    | 1     |
| Einstellung f       | ETL_CONFIG     | Parameter DESCHEN_STARTZEIT Lfd. Nr 0 🗘                                                                           |       |
| Riopp IP2 Im        | . RIOPP_IP2    | BezeichnungUhrzeit (hhm) zu der das Löschen automatisch gestartet wird                                            |       |
| 🗄 🗅 Fachlogk        | FACHLOGIK      | TypZeichenkette Matchdef                                                                                          |       |
| E Planprobenpool    | PPP_BY         | Zuzziff Benutzer sichtbar fürAdmin**                                                                              |       |
|                     |                |                                                                                                    |       |
|                     |                | Auswerte-Level ale                                                                                                |       |
|                     |                | beschränkt auf:      Zuper-Admin (***)     Admin (**)     Benutzer                                                |       |
|                     |                |                                                                                                    |       |
|                     |                | gultig fur:                                                                                                    |       |
|                     |                | MandantBenutzer                                                                                                   |       |
|                     |                | Wert                                                                                                    |       |
|                     |                |                                                                                                    |       |
|                     |                | ~                                                                                                    |       |

Abbildung 2: Systemeinstellung - Startzeit des Löschvorgangs definieren

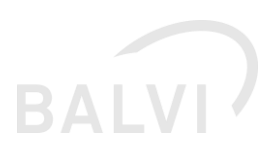

#### 1.1.3 LOESCHEN\_BEARBEITUNG\_JN

Mittels dieses Systemparameters kann festgelegt werden, dass Meldungen, welche als *in Bearbeitung* gesetzt sind, auch im Rahmen der festgelegte Frist (z.B. 60 Tage) gelöscht werden. Es empfiehlt sich diesen Parameter nicht zusetzen.

| 🗅   🚸 🕶   📽 🗸       | 🛛   🖻 (i)   😭 🕶 🌆 | ▶ * 誥 + ②   ▽ + % %   圖 +   ♣ + H ( + ) H   ☆                                                                                                    | ş - Þ |
|---------------------|-------------------|----------------------------------------------------------------------------------------------------|-------|
| Systemeinst         | ellungen "Eins    | nstellungen zur Schnittstelle XGewerbeanzeigen - FB: (Alle Fachbereiche)"                                                                                                    |       |
| BEZ                 | CODE              | Parameter                                                                                                    |       |
|                     |                   | Parameter Bezeichnung                                                                                                    |       |
| BEZ                 | CODE              | D0303_SAVE_AS_PDF     Gewerbemeldung nach dem Import in die Dokumentenverwaltung hinzufügen                                                                                                    |       |
| 🗄 🖨 Anwendung       | APP               | LRA München                                                                                                    |       |
| 🖲 🖨 Fachbereichsein | . FACHBEREICHE    | K LRA Ansbach                                                                                                    |       |
| 🖃 🗅 Schnittstellen  | SCHNITTSTELLEN    | 🗉 LOESCHEN_BEARBEITUNG_IN In Bearbeitung befindliche Gewerbemeldungen werden beim autom. Löschen auch gelöscht.                                                                                                    |       |
| ILM-Export          | ILM               |                                                                                                    |       |
| 🗄 📾 Einstellunge    | MOBIL             | LOESCHEN_STARTZEIT     Uhran (hh:mi) zu der das Löschen automatisch gestartet wird.                                                                                                    |       |
| 🖲 🖸 Hit-Batch-Ko.   | HIT_BATCH         | 23:59                                                                                                    |       |
| 🗄 🗂 UAmt-Importe    | 108               | LOESCHEN_TAGE     Anzahl Tage nach denen nicht bearbeitet Gewerbemeldungen automatisch gelöscht werden.                                                                                                    |       |
| 🖲 🖸 Import Prob     | . PP_I18          | 60                                                                                                    |       |
| 🗠 🗂 Import Ohrm.    | OM_I19            | SHOW_ALL Zeige alle Meldungen an                                                                                                    |       |
| 🖲 🖸 Exporte aus .   | EXP_VLV           |                                                                                                    |       |
| 🕀 🛱 Milchhygiene.   | MILCH_SST         | 🖂 STATUS_IN_BEARBEITUNGSETZEN_JN Status "in Bearbeitung setzen" - j/n                                                                                                    |       |
| 📟 Einstellunge      | . FM_WEB          |                                                                                                    |       |
| 🗂 İmport Tierz      | . TSK_SST         |                                                                                                    |       |
| 🕀 Betriebsregi      | BTR               |                                                                                                    |       |
| 🖲 🖨 Kommunikati     | . KOMMSERVER      |                                                                                                    |       |
| - 🗎 TSN             | TSN               |                                                                                                    |       |
| Einstellunge        | XGEWERBE          |                                                                                                    |       |
| Einstellung f       | . ETL_CONFIG      | Parameter                                                                                                    |       |
| Riopp IP2 Im.       | RIOPP_IP2         | Bezeichnung                                                                                                    |       |
| 🗄 🗅 Fachlogk        | FACHLOGIK         | TypJa/Nein-Wert Matchdef                                                                                                    |       |
| Planprobenpool      | . PPP_BY          | Admin <sup>**</sup> civita fiz Admin <sup>**</sup>                                                                                                    |       |
|                     |                   | Zugiti                                                                                                    |       |
|                     |                   | Auswerted evel                                                                                                    |       |
|                     |                   | are and a second and a second and a second and a second and a second and a second a second a |       |
|                     |                   | Contraction Experiment() Exempt() Exempt()                                                                                                    |       |
|                     |                   | gültig für:                                                                                                    |       |
|                     |                   | Mandant Benutzer                                                                                                    |       |
|                     |                   |                                                                                                    |       |
|                     |                   | wert                                                                                                    |       |
|                     |                   |                                                                                                    |       |

Abbildung 3: Systemeinstellung - automatisiertes Löschen auch für Meldung mit Status IN BEARBEITUNG

Meldungen mit dem Status *in Bearbeitung* sind entweder zu importieren/bestätigen bzw. zu löschen/abzulehnen. Der Status *in Bearbeitung* kann nicht zurückgesetzt werden. Werden Meldungen abgelehnt, so werden diese dann entsprechend der Löschfrist und des Löschzeitpunktes (Uhrzeit) <u>physikalisch</u> gelöscht (siehe folgende Abb.).

| □  ♣ •   ≌ √ ⊗   ⊮ (0 | )   🐌 • 💁 • 造 •   🕃   🖓 • 🗞 🏾              | Ga = - Ma - H < → H 🔮                  | I 🕮 🌿 🏠 🦻                                                                                                    |                      |                     |                                      |                      | 💡 - 🎼 |
|-----------------------|--------------------------------------------|----------------------------------------|----------------------------------------------------------------------------------------------------|----------------------|---------------------|--------------------------------------|----------------------|-------|
| Gewerbemeldunge       | n                                          |                                        | 43                                                                                                    |                      |                     |                                      |                      |       |
| XGew: Bezeichnung     | XGew: Standortadresse (Gesamt)             | XGew: Sitzadresse                      | XGew: Tätigkeit                                                                                                    | XGew: Betreiber Name | XGew: Eingang am    | XGew: GewerbebetriebID               | XGew: in Bearbeitung |       |
| •                     |                                            |                                        |                                                                                                    |                      |                     |                                      | V                    |       |
| XGew: Bezeichnung     | XGew: Standortadresse (Gesamt)             | XGew: Sitzadresse                      | XGew: Tätigkeit                                                                                                    | XGew: Betreiber Name | XGew: Eingang am    | XGew: GewerbebetriebID               | XGew: in Bearbeitung |       |
| Lösch GmbH und Co. KG | Straße der Freiheit 3 -9, 93426 Roding     | Straße der Freiheit 3 -9, 93426 Roding | <sup>®</sup> Herstellung von Signaleinrichtungen,<br>Waggonbau, Reparaturen im<br>Eisenbahnverkehrswesen <sup>®</sup> , "Obst" |                      | 30.05.2019 07:52:23 | adf2e111-f11d-1779-aac1-edcaf9310b9c |                      |       |
| Sauer Hausen 31 eG    | Perlbachstr. 3 1/2, 93426 Roding Trasching | Fichtestr. 10 -12, 63179 Obertshausen  | "Sonstiges"                                                                                                    |                      | 11.04.2019 13:06:52 | e136615e-1b31-450f-9171-ae12b6ef03c2 | <b>√</b>             |       |
|                       |                                            |                                        |                                                                                                    |                      |                     |                                      |                      |       |

|                                                            | gen                                                                                                    |                                                                       |                                                                                                    |                      |                     |                                      |                      |
|------------------------------------------------------------|----------------------------------------------------------------------------------------------------|-----------------------------------------------------------------------|----------------------------------------------------------------------------------------------------|----------------------|---------------------|--------------------------------------|----------------------|
| XGew: Bezeichnung                                          | XGew: Standortadresse (Gesamt)                                                                                                    | XGew: Sitzadresse                                                     | XGew: Tätigkeit                                                                                       | XGew: Betreiber Name | XGew: Eingang am    | XGew: GewerbebetriebID               | XGew: in Bearbeitung |
|                                                            |                                                                                                    |                                                                       |                                                                                                    |                      |                     |                                      |                      |
| Gew: Bezeichnung                                           | XGew: Standortadresse (Gesamt)                                                                                                    | XGew: Sitzadresse                                                     | XGew: Tätigkeit                                                                                       | XGew: Betreiber Name | XGew: Eingang am    | XGew: GewerbebetriebID               | XGew: in Bearbeitung |
| ösch GmbH und Co. KG                                       | Straße der Freiheit 3 -9, 93426 Roding                                                                                              | Straße der Freiheit 3 -9, 93426 Roding                                | "Herstellung von Signaleinrichtungen,<br>Waggonbau, Reparaturen im<br>Eisenbahnverkehrswesen", "Obst" |                      | 30.05.2019 07:52:23 | adf2e111-f11d-1779-aac1-edcaf9310b9c |                      |
| suer Hausen 31 eG                                          | Perlbachstr. 3 1/2, 93426 Roding Trasching                                                                                          | Fichtestr. 10 -12, 63179 Obertshausen                                 | "Sonstiges"                                                                                           |                      | 11.04.2019 13:06:52 | e136615e-1b31-450f-9171-ae12b6ef03c2 |                      |
| 3 121                                                      | 136% () () 1 () ()                                                                                                    |                                                                       |                                                                                                    |                      |                     |                                      |                      |
|                                                            |                                                                                                    | Bestätigen                                                            |                                                                                                    |                      |                     | Satzerstellung 08.0                  | 2 2010 12:21:12      |
| Prüferge<br>Die Betri<br>- Die Adr                         | ibnis:<br>lebsstätte wurde anhand der Gev<br>resse des Betreibers wurde nicht                                                       | werbebe<br>t im Adressverzeichnis gefun                               | Ja Nein Ju                                                                                            | end zugeordnet.      |                     |                                      | 2.2010 12.21.12      |
| Prüferge<br>Die Betri<br>- Die Adr<br><b>Betrieb</b> :     | ibnis:<br>lebsstätte wurde anhand der Ger<br>resse des Betreibers wurde nicht<br>sstätte: Sauer Hausen 31 ed                        | werbebe<br>t im Adressverzeichnis gefun<br>G                          | Ja Nein J                                                                                             | end zugeordnet.      |                     | · ·                                  | 2.2010 12.21.12      |
| Prüferge<br>Die Betri<br>- Die Adr<br>Betrieb<br>Gültig al | ibnis:<br>lebsstätte wurde anhand der Ger<br>resse des Betreibers wurde nicht<br>sstätte: Sauer Hausen 31 eC<br>b: 11.04.2019 Gewer | werbebe<br>t im Adressverzeichnis gefun<br>G<br>rbe Nr.: TEST_12415_1 | Ja Nein J                                                                                             | end zugeordnet.      |                     | J                                    |                      |

Abbildung 4: Ablehnen/Löschen von Meldungen mit dem Status IN BEARBEITUNG

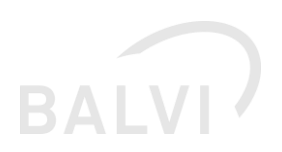

#### 1.1.4 Programmseitiges Löschen aktivieren/ deaktivieren

Sind die entsprechend oben genannten Systemeinstellungen vorgenommen worden, ist die Löschroutine per Vorlage zu starten. Der Systemadministrator (\*\*) kann unter dem Objekt "Korrektur-Skripte (systemweit)" das Korrekturskript "xGewerbemeldungen nach definierte Vorhaltezeit physikalisch löschen → Start" (27550001) ausführen, hiermit wird die Löschroutine aktiviert.

Hinweis: Die Systemeinstellungen werden erst nach einem Neustart des Programms aktiv. Bitte vor Änderung der Systemparameter die Löschroutine stoppen/deaktivieren (siehe unten). Danach die Konfiguration vornehmen und das Programm neu starten und danach wie beschrieben die Löschroutine aktivieren.

| R Testsystem 124 - dd auf BHL-EW109 - Systemrolle (global) - ( | BALVI Standard)                                                                                                    |     |
|----------------------------------------------------------------|----------------------------------------------------------------------------------------------------|-----|
| Datei Bearbeiten Daten Ansicht Extras ?                        |                                                                                                    |     |
| 2"   🛧 •   🕋 •   😋 •   🞘                                       | □                                                                                                    |     |
| Systemrolle (global) - (BALVI Stanc                            | Korrektur-Skripte (s Auswertungen Strg+R st Oracle"                                                                                                    |     |
| Neue Gruppe                                                    | DUMMY Kontrollabfragen                                                                                                    |     |
| SOLWork                                                        | Korrektur-Skripte 🔆                                                                                                    |     |
| Potrich                                                        | DUMMY                                                                                                    |     |
| Bit Sustanzinstellungen                                        | P Durkvorschau                                                                                                    |     |
| Vedeensuselen                                                  | L <sub>K</sub> obtained                                                                                                    |     |
| vonagenverwaltung                                              |                                                                                                    |     |
| Importverwaitung                                               |                                                                                                    |     |
| 4 Verstolsarten                                                | Dokument/Bericht auswählen                                                                                                    |     |
|                                                                | Li Berichtsundanen Nummer                                                                                                    |     |
| Überwachungsobjekte                                            | 1 Performance 275                                                                                                    |     |
| QM-Dokumentenverwaltung                                        | Li Daddekuudhaan humar                                                                                                    |     |
| Zusatzinformationen                                            | centratsvoragen  rusnine  rusnine  rusn          |     |
| Verwalter                                                      | x Generatemistangermanteneter Vonaltezet provident observer 2000     x Severatemistangermanteneter Vonaltezet provident observer 2000     X Severatemistangermanteneter Vonaltezet provident observer 2000     X Severatemistangermanteneter Vonaltezet provident observer 2000     X Severatemistangermanteneter Vonaltezet provident observer 2000     X Severatemistangermanteneter Vonaltezet provident observer 2000     X Severatemistangermanteneter Vonaltezet provident observer 2000     X Severatemistangermanteneter Vonaltezet provident observer 2000     X Severatemistangermanteneter Vonaltezet provident observer 2000     X Severatemistangermanteneter Vonaltezet provident observer 2000     X Severatemistangermanteneter Vonaltezet provident observer 2000     X Severatemistangermanteneter Vonaltezet provident observer 2000     X Severatemistangermanteneter Vonaltezet provident observer 2000     X Severatemistangermanteneter Vonaltezet provident observer Vonaltezet provident observer Vona               |     |
| Eigenbehörde                                                   |                                                                                                    |     |
| 🗄 📹 GKZ-/PLZ-/Straßenverzeichnis                               |                                                                                                    |     |
| 🕀 🚾 Einstellungen - Admin                                      |                                                                                                    |     |
| Erstellungen - System                                          |                                                                                                    |     |
| ET Y=4 Herseuchen - System                                     |                                                                                                    |     |
| Vademekum                                                      |                                                                                                    |     |
| 🕅 freie Behörden - System                                      |                                                                                                    |     |
| Korrektur-Skripte (systemweit)                                 |                                                                                                    |     |
| 🕂 👘 Systemtabellen                                             |                                                                                                    | _   |
|                                                                | 🖗 Beschreibung >> Version: 12.04.2019                                                                                                    | hen |
| Datenpflege-Regeln iP2                                         |                                                                                                    |     |
| Mitteilungsarten                                               |                                                                                                    |     |
|                                                                |                                                                                                    |     |
|                                                                |                                                                                                    |     |
|                                                                |                                                                                                    |     |
|                                                                |                                                                                                    |     |
|                                                                |                                                                                                    |     |
|                                                                | 👻 vGewerbemeldungen nach definierter Vorbaltezeit nhusikalisch Irischen -> Start                                                                                                    |     |
|                                                                |                                                                                                    |     |
|                                                                |                                                                                                    |     |
|                                                                | xGewerbemeldungen nach definierter Vorhaltezeit physikali                                                                                                    |     |
|                                                                | Hinweis                                                                                                    |     |
|                                                                | <ul> <li>International conductor in the second second se<br/>Second second second second second second second second second second second second second second second second second second second second second second second second second second second second second second second second second sec</li></ul> |     |
|                                                                |                                                                                                    |     |
|                                                                |                                                                                                    |     |
|                                                                | Ultracit anterrachand                                                                                                    |     |
|                                                                | Einstellung in<br>Systemparameter<br>"LOESCHEN_STARTZEIT"                                                                                                    |     |
|                                                                | 17.58%                                                                                                    |     |

Abbildung 5: Aktivieren der Löschroutine per Korrekturskript

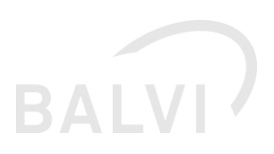

Wenn die Löschroutine neu konfiguriert werden soll, ist die Löschroutine zuvor zu stoppen. Hierzu gehen Sie wie beim Aktivieren in das Objekt *Korrekturskripte (systemweit)* und wählen dort unter Korrekturskripte die Vorlage "*XGewerbemeldungen nach definierte Vorhaltezeit physikalisch löschen* → *Stop"* (27551001).

| Datei Bearbeiten Daten Ansicht Extras ?                                                                                                    |                                                                                                    |                                 |                                  |                                                        |                                            |                                      |                                |       |
|----------------------------------------------------------------------------------------------------|----------------------------------------------------------------------------------------------------|---------------------------------|----------------------------------|--------------------------------------------------------|--------------------------------------------|--------------------------------------|--------------------------------|-------|
| 왜 🛧 -   🗿 -   🔗                                                                                                    | 0 ≫√ 0 20 3.                                                                                                    | <b>强</b> ▼                      | 🖸   🖓 = 🗞 🏂                      | 🔤 🕶 👪 🕶 H 🖃 🔿 H                                        |                                            |                                      |                                | 9 - P |
| Systemrolle (global) - (BALVI Stand                                                                                                    | Korrektur-Skripte (                                                                                             | Auswer                          | rtungen Strg+R                   | st Oracle"                                             |                                            |                                      |                                |       |
| Neue Gruppe                                                                                                    | DUMMY                                                                                                    | Kontrol                         | llabfragen                       |                                                        |                                            |                                      |                                |       |
| C co mut                                                                                                    | N                                                                                                    | Korrekt                         | tur-Skripte 🔆                    |                                                        |                                            |                                      |                                |       |
| Carlos                                                                                                    | DUMMY                                                                                                    | die Liste dr                    | ucken Umsch+Stra+P               |                                                        |                                            |                                      |                                |       |
| Executed and a second                                                                                                    | Þ                                                                                                    | Drucky                          | orschau                          |                                                        |                                            |                                      |                                |       |
| Verdagen verwichten                                                                                                    |                                                                                                    |                                 |                                  | 1                                                      |                                            |                                      |                                |       |
|                                                                                                    |                                                                                                    |                                 |                                  |                                                        |                                            |                                      |                                |       |
| Ph Verstoliarten                                                                                                    |                                                                                                    | 6                               |                                  |                                                        |                                            |                                      |                                |       |
|                                                                                                    |                                                                                                    |                                 | Dokument/Bericht ausw            | ählen                                                  |                                            |                                      |                                |       |
|                                                                                                    |                                                                                                    |                                 | Berichtsvorlagen                 |                                                        |                                            | Nummer                               |                                |       |
| Überwachungsobjekte                                                                                                    |                                                                                                    |                                 | Et                               |                                                        |                                            | 2755                                 |                                |       |
| QM-Dokumentenverwaitung                                                                                                    |                                                                                                    |                                 | Berichtsvorlagen                 |                                                        |                                            | Nummer                               |                                |       |
| Verwalter                                                                                                    |                                                                                                    |                                 | III xGewerbenek                  | dungen nach definierter Vorhaltezeit physikalisch löst | hen -> Start                               | 27550001                             |                                |       |
| r 😭 Eigenbehörde                                                                                                    |                                                                                                    |                                 | - reeve bene                     | oongen had roenne op ind hanezen pryskasjon oo         | 3                                          | 27.33 BWL                            |                                |       |
| B GKZ-/PLZ-/Straßenverzeichnis                                                                                                    |                                                                                                    |                                 |                                  |                                                        | -                                          |                                      |                                |       |
| 🗄 🖼 Einstellungen - Admin                                                                                                    |                                                                                                    |                                 |                                  |                                                        |                                            |                                      |                                |       |
| 田·阿 Tierseuchen - Admin                                                                                                    |                                                                                                    |                                 |                                  |                                                        |                                            |                                      |                                |       |
| Er grieschnygene                                                                                                    |                                                                                                    |                                 |                                  |                                                        |                                            |                                      |                                |       |
| B Pa Tierseuchen - System                                                                                                    |                                                                                                    |                                 |                                  |                                                        |                                            |                                      |                                |       |
| - 🚯 Systemeinstellungen                                                                                                    |                                                                                                    |                                 |                                  |                                                        |                                            |                                      |                                |       |
|                                                                                                    |                                                                                                    |                                 |                                  |                                                        |                                            |                                      |                                |       |
| - Del freie Behörden - System                                                                                                    |                                                                                                    |                                 |                                  |                                                        |                                            |                                      |                                |       |
| - El Korrektur-Skripte (systemweit)                                                                                                    |                                                                                                    |                                 | 17 Beschreibung                  | Version: 29.11.2018                                    |                                            | V OK Abbrechen                       |                                |       |
| E B Berechtigungen                                                                                                    |                                                                                                    |                                 |                                  |                                                        |                                            | 42                                   |                                |       |
| 🕀 🔤 Schnittstellen                                                                                                    |                                                                                                    |                                 |                                  |                                                        |                                            |                                      |                                |       |
| 🗄 🚮 zusätziche Werkzeuge                                                                                                    |                                                                                                    |                                 |                                  |                                                        |                                            |                                      |                                |       |
|                                                                                                    |                                                                                                    |                                 |                                  |                                                        |                                            |                                      |                                |       |
| xGewerbemeldungen nach definierter Vorhaltezeit physi<br>Sie sind in Begriff, die Funktion: "xGewerbemeldung<br>Diese Funktion ist in der Lage, vorhandene Daten z<br>Falls Sie sich nicht sicher sind, lesen Sie bitte die Be | ikalisch löschen -> Stop<br>Jen nach definierter Vorhaltezei<br>u verändern.<br>schreibung, bevor Sie die Bearb | : physikalisch<br>eitung fortse | h löschen -> Stop" au:<br>:tzen. | szuführen.                                             |                                            |                                      |                                |       |
| Durch den Klick auf "OK" wird die Funktion ausgefül                                                                                                    | hrt.                                                                                                    |                                 |                                  |                                                        | 📓 xGewerbemeldungen nach definierter Vorha | ltezeit physikalisch löschen -> Stop |                                |       |
|                                                                                                    |                                                                                                    |                                 |                                  |                                                        | □   √ ⊗   岔 H + → H                        |                                      | ?                              | 2 - 👥 |
|                                                                                                    |                                                                                                    |                                 |                                  |                                                        | xGewerbemeldungen nac                      | n definierter Vorhalte               | zeit physikalisch löschen -> S | top   |
|                                                                                                    |                                                                                                    |                                 |                                  |                                                        | Howeis                                     |                                      |                                |       |
|                                                                                                    |                                                                                                    |                                 |                                  |                                                        | Verarbeitung ist abgeschlossen.            |                                      |                                |       |
|                                                                                                    |                                                                                                    |                                 |                                  |                                                        |                                            |                                      |                                |       |
|                                                                                                    |                                                                                                    |                                 |                                  |                                                        |                                            |                                      |                                |       |
|                                                                                                    |                                                                                                    |                                 |                                  |                                                        |                                            |                                      |                                |       |
|                                                                                                    |                                                                                                    |                                 |                                  |                                                        |                                            |                                      |                                |       |
|                                                                                                    |                                                                                                    |                                 |                                  |                                                        |                                            |                                      |                                |       |
| Beschreibung Version: 29.11.2018                                                                                                    |                                                                                                    |                                 |                                  | OK Abbrechen                                           | 1/1 Satze                                  |                                      |                                |       |

Abbildung 6: Deaktivieren der Löschroutine

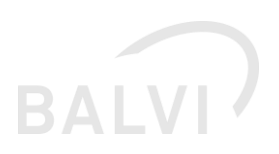

#### 1.1.5 Kontrollabfrage zur Anzeige der Löschzeiten

Mittels der Kontrollabfrage *xGewerbemeldungen nach definierter Vorhaltezeit physikalisch löschen -> Anzeigen* (27552001) kann sich der Administrator \*\* über den Zeitpunkt der letzten Ausführung und der nächsten Ausführung der Löschroutine informieren (siehe folgende Abb.). Des Weiteren wird die Anzahl der zu löschenden Meldungen angegeben, sofern vorhanden. Diese Zahl gibt wieder, wie viele Meldungen zum aktuellen Zeitpunkt der Ausführung der Kontrollabfrage zu löschen wären, unabhängig davon, wann die Löschroutine das nächste Mal ausgeführt wird.

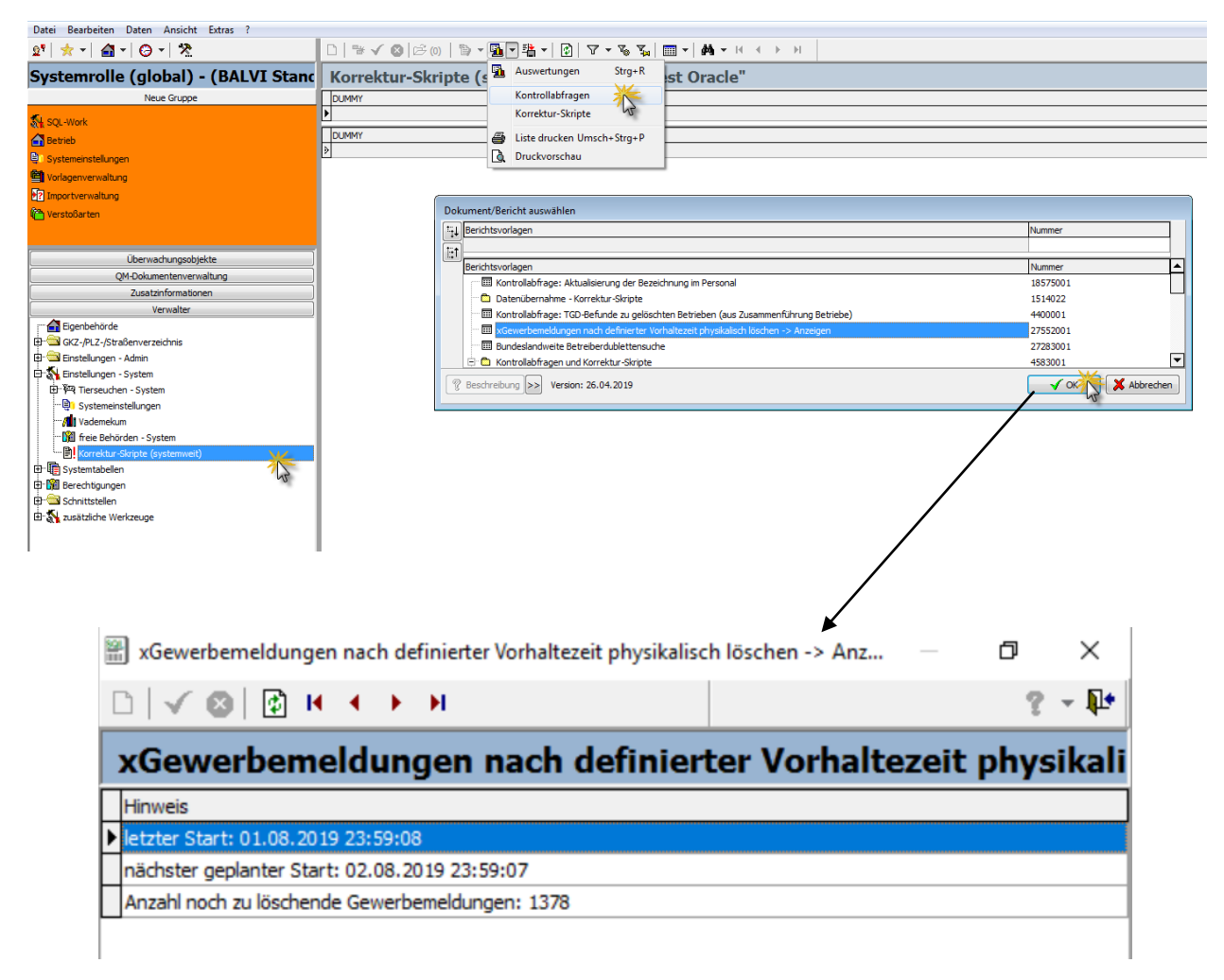

Abbildung 7: Anzeige vergangener und zukünftiger Zeitpunkt – Ausführung Löschroutine

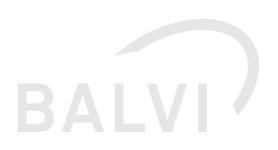

#### 1.2 Merkmal Straße – Längenanpassung

Es ist seitens des Gewerbeamtes möglich das Merkmal/Feld "Strasse" mit einer Länge von bis zu 100 Zeichen zu übergeben, in BALVI iP ist die Anzahl der Zeichen auf 50 Zeichen begrenzt.<sup>1</sup> In der Detailmaske zur Gewerbemeldung (Objekt Gewerbemeldungen) und im Dokument zur Gewerbemeldung (Zuordnung zur Betriebsstätte) wurde die Anzeige erweitert. Nach dem Import wird im Objekt Betriebsstätte/Adresse die Strasse auf 50 Zeichen verkürzt dargestellt. Eine Prüfung des Feldinhaltes Straße sollte im Nachgang durch den Anwender erfolgen.

| Gewerbemeldunger               | ı                         |                     |                                                          |            |            |                                    |                                            |                 |                     |                                                         |                                          |
|--------------------------------|---------------------------|---------------------|----------------------------------------------------------|------------|------------|------------------------------------|--------------------------------------------|-----------------|---------------------|---------------------------------------------------------|------------------------------------------|
| XGew: Meldung                  | XGew: Bezeichnung         | XGew: Standortbez   | XGew: Standortadresse (Gesamt)                           |            |            | XGew: Tätigkeit                    | :                                          | XGew: Gültig ab | XGew: Eingang am    | XGew: Bearbeiter Gew                                    | XGew: GewerbebetriebID                   |
| •                              |                           |                     |                                                          |            |            |                                    |                                            |                 |                     |                                                         |                                          |
| XGew: Meldung                  | XGew: Bezeichnung         | XGew: Standortbez   | XGew: Standortadresse (Gesamt)                           |            |            | XGew: Tätigkeit                    |                                            | XGew: Gültig 💎  | XGew: Eingang am    | XGew: Bearbeiter Gew                                    | XGew: GewerbebetriebID                   |
| Anmeldung / Neugründung        | TESTBETRIEB 1.24.15       |                     | An der Staatsstraße 2125 - zwischen Tegernheim/Don 59, 1 |            |            | "Wurstthekenm                      |                                            | 04.02.2018      |                     | Testgemeinde, Tel.:                                     |                                          |
| Anmeldung / Neugründung        | TESTBETRIEB 1.24.15       |                     | An der Staatsstraße 59, 16230 Breydin                    |            |            | "Wurstthekenm                      | anagement", "Eissalon"                     | 04.02.2018      | 23.04.2019 15:07:59 | Testgemeinde, Tel.:                                     | e237613e-1a12-510f-7792-ab12c6ef03c<br>2 |
| Abmeldung / Aufgabe            | Reichwerden e.V.          |                     | Klobbicker Str. 12, 16230 Breydin Trampe                 |            |            | "Verkauf von al<br>und Speisewirts | ogepackten Speiseeis", "Schank-<br>ichaft" | 01.05.2017      | 05.07.2019 08:49:08 | Testgemeinde, Tel.:                                     | e237112e-1a12-550f-9891-ae12c6ef03c<br>2 |
| Abmeldung / Aufgabe            | Reichwerden e.V.          |                     | Klobbicker Str. 12, 16230 Breydin Trampe                 |            |            | "Verkauf von ab<br>und Speisewirts | ogepackten Speiseeis", "Schank-<br>chaft"  | 01.05.2017      | 23.04.2019 15:08:00 | Testgemeinde, Tel.:                                     | 38b2a7ab-bd63-41cd-919e-673261bbcea<br>1 |
| Anmeldung / Neugründung        | Männerchor e.V. DD        |                     | Klobbicker Str. 12, 16230 Breydin Trampe                 |            |            | "Schank- und Sj                    | peisewirtschaft"                           | 07.05.2012      | 13.07.2017 10:16:45 |                                                         | 38a2a7ab-bd63-41ed-918f-673261bbcea<br>1 |
| Anmeldung / Neugründung        | Männerchor Kehlefrei e.V. |                     | Klobbicker Str. 12, 16230 Breydin Trampe                 |            |            | "Schank- und Sj                    | peisewirtschaft"                           | 07.05.2012      | 06.04.2017 15:13:19 | Musterfrau, Tel.:<br>030-1212, E-Mail:<br>muster@wob.de | 38a2a7ab-bd63-41dd-918e-673261bbce<br>a1 |
| Gewerbeanmeldungen - Übersicht |                           |                     |                                                          |            |            |                                    |                                            |                 |                     |                                                         |                                          |
| 1.4 1.0 1.10                   | × 0.01 0.0                |                     | 189                                                      |            |            |                                    |                                            |                 |                     |                                                         |                                          |
| Detricker                      |                           | عد الله <b>الين</b> |                                                          |            |            |                                    |                                            |                 |                     |                                                         |                                          |
| Betriebs                       | statte: TESTBET           | RIEB 1.24.15        | •                                                        |            |            |                                    |                                            |                 |                     |                                                         |                                          |
| Gültig ab:                     | 04.02.2018                | Gewerbe             | • Nr.: 2019 B6                                           |            |            |                                    |                                            |                 |                     |                                                         |                                          |
| Standorta                      | dresse: An der Sta        | atsstraße 21        | 25 - zwischen                                            | Telefon: 0 | 170 12345  | 678                                | Mol                                        | oil:            |                     |                                                         |                                          |
|                                | Tegernheir                | m/Donaustau         | 59                                                       | Fax:       |            |                                    | E-Mail / Intern                            | et:             |                     |                                                         |                                          |
|                                | 16230 Bre                 | ydin                |                                                          |            |            |                                    |                                            |                 |                     |                                                         |                                          |
| Sonstiges                      | , Nebenerwerb             |                     |                                                          |            |            |                                    |                                            |                 |                     |                                                         |                                          |
| Gewerbli                       | iche Tätigkeit            |                     |                                                          |            | WZG Sc     | hlüssel                            | BALVI Betriebsart                          |                 | BALVI Co            | de Fachb                                                | ereich                                   |
| Wurstthe                       | kenmanagement             |                     |                                                          |            | 47220      |                                    | Metzgereifiliale Fleis                     | chereifiliale   | 4010110             | LM                                                      |                                          |
|                                | -                         |                     |                                                          |            |            |                                    | und (eigenständige)                        |                 |                     |                                                         | E                                        |
|                                |                           |                     |                                                          |            |            |                                    | -verkaufsabteilung                         |                 |                     |                                                         |                                          |
| Eissalon                       |                           |                     |                                                          |            | 56105      |                                    | Keine Angabe                               |                 | 9999999             | LM                                                      |                                          |
| Betreibe                       | r                         |                     |                                                          | Gesetzlic  | he Vertre  | ter                                |                                            |                 |                     |                                                         |                                          |
| Bezeichnu                      | ng: TESTBET               | RIEB 1.24.1         | 5                                                        | Name:      | Herr       | Edwin So                           | hmidt                                      |                 | Telefon:            | 0355 3907155                                            | 5                                        |
| Rechtsform                     | n: eing. Kauf             | m.                  |                                                          | Geburtsda  | tum: 31.12 | 2.1971 in                          | Rohrbeck                                   |                 |                     |                                                         |                                          |
| Handelsre                      | qister                    |                     |                                                          | Postadres  | se: An d   | er Staatss                         | straße 2125 - zwische                      | n               |                     |                                                         |                                          |
| (Abt.A) - N                    | r.: Frankfurt             | (Oder) 34095        | 8                                                        |            | Teae       | ernheim/D                          | onaustau 31 -32                            |                 |                     |                                                         |                                          |
| Postadres                      | se: An der Sta            | atsstraße 21        | 25 - zwischen                                            |            | 0304       | 6 Cottbus                          |                                            |                 |                     |                                                         |                                          |
|                                | Tegernhei                 | m/Donaustau         | 123 b                                                    | Name:      | Herr       | Ronny-R                            | obert Rallkikowsky                         |                 |                     |                                                         |                                          |
|                                | 10825 Ber                 | lin                 |                                                          | Geburtsda  | tum: 07.0  | 7 1977 in                          | Potsdam                                    |                 |                     |                                                         |                                          |
| Telefon                        | 0170 1234                 | 5678                |                                                          | Doctadree  |            | olinetr 2                          | 7                                          |                 |                     |                                                         |                                          |
|                                | 0110120-                  |                     |                                                          | Postadres  | se. Zepp   | einstr. 2                          | 1                                          |                 |                     |                                                         | *                                        |

Abbildung 8: Darstellung Feld: STRASSE

<sup>&</sup>lt;sup>1</sup> entspricht der Vorgaben der dt. Post und auch von HITier

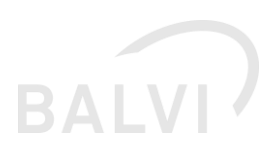

#### 1.3 Reisegewerbe – keine Standortadresse

Von seitens des Gewerbeamtes werden auch Reisegewerbe übermittelt. Nach aktueller Spezifikation ist diese Art von Gewerbe ohne Standortadresse zu übergeben. Derartige Betriebsstätten werden nach dem Import auch ohne Standortadresse t aber mit der Kennzeichnung wechselnder Standort angelegt (siehe folgende Abbildungen).

Hinweis: handelt es bei dem Gewerbetreibende um eine juristische Person kann es ggf. vorkommen, dass auch für den Betreiber keine Adresse übermittelt wird.

| Server Markel and                 |                                                                                              |                                                                                                    |                              |                               |                                                                            |                |                           |
|-----------------------------------|----------------------------------------------------------------------------------------------|----------------------------------------------------------------------------------------------------|------------------------------|-------------------------------|----------------------------------------------------------------------------|----------------|---------------------------|
| Jew: Heldung                      | XGew: Be                                                                                     | zeichnung                                                                                                    | XGew: Standortbez. 00        | Gew: Standortadresse (Gesamt) | XGew: Tätigkeit                                                            | XG             | ew: GU XGew: Eingang am   |
| meldung / Neugründung             | Wandere                                                                                      | r, Naus                                                                                                    |                              |                               | Verkauf von Haarpflegeprodukten,                                           | Make-up-Ber 01 | .07 05.07.2019 10:53:48   |
| Filterzeile (Standardfilter: Erie | digte ausblenden)                                                                            |                                                                                                    |                              |                               |                                                                            |                |                           |
| erbeanmeldungen - Übersicht       |                                                                                              |                                                                                                    |                              |                               |                                                                            |                |                           |
| 4                                 | 120% 0.01                                                                                    |                                                                                                    |                              |                               |                                                                            |                |                           |
|                                   |                                                                                              |                                                                                                    |                              |                               |                                                                            |                |                           |
|                                   |                                                                                              |                                                                                                    |                              |                               |                                                                            |                |                           |
|                                   |                                                                                              |                                                                                                    |                              |                               |                                                                            |                |                           |
|                                   |                                                                                              |                                                                                                    |                              |                               |                                                                            |                |                           |
|                                   |                                                                                              |                                                                                                    |                              |                               |                                                                            |                |                           |
|                                   |                                                                                              |                                                                                                    | Anmeldung                    |                               |                                                                            | Satzerste      | llung 07.07.2016 16:29:05 |
|                                   |                                                                                              |                                                                                                    | Neugründung                  |                               |                                                                            |                |                           |
|                                   | Prutergebnis:<br>Dio Adresse dei                                                             | s Botroibors wurde nicht im /                                                                                                 | drossvorzoichnis gofundon    |                               |                                                                            |                |                           |
|                                   | - Die Aulesse des                                                                            | bereibers warde nicht im A                                                                                                    | wressverzeichnis gefülldelt. |                               |                                                                            |                |                           |
|                                   | Betriebsstätte                                                                               | Herr Klaus Wanderer (Ge                                                                                                    | bDatum: 07.07.1970)          |                               |                                                                            |                |                           |
|                                   | Gültig ab:                                                                                   | 01.07.2016 Gewerbe M                                                                                                    | Ir.: 2017 1022               |                               |                                                                            |                |                           |
|                                   | Standortadresse                                                                              | 90                                                                                                    | Telef                        | on:                           | Mobil:                                                                     |                |                           |
|                                   |                                                                                              |                                                                                                    | Fax                          |                               | E-Mail / Internet:                                                         |                |                           |
|                                   | Handel, Reisege                                                                              | werbe                                                                                                    |                              |                               |                                                                            |                |                           |
|                                   | Gewerbliche T                                                                                | itigkeit                                                                                                    |                              | WZG Schlüssel                 | BALVI Betriebsart                                                          | BALVI Code     | Fachbereich               |
|                                   | Friseur                                                                                      |                                                                                                    |                              | 96021                         | Gewerblicher Anwender                                                      | 4040100        | LM                        |
|                                   |                                                                                              |                                                                                                    |                              |                               | kosmetischer Mittel z.B.Kosmeti                                            |                |                           |
|                                   |                                                                                              |                                                                                                    |                              |                               | kstudio/Enseurbetrieb/Tatowiers                                            |                |                           |
|                                   | Verkauf von Has                                                                              | mfegenrodukten Make un                                                                                                    | Beratung                     | 06022                         | Gewerblicher Anwender                                                      | 4040100        | LM                        |
|                                   | Vernaul Volt Flag                                                                            | ipinegeprovukten, make-up-                                                                                                    | Deratung                     | 00022                         | kosmetischer Mittel z.B.Kosmeti                                            | 4040100        | Lin                       |
|                                   | 1                                                                                            |                                                                                                    |                              |                               | ketudio/Ericourbetrich/Tätowiero                                           |                |                           |
|                                   |                                                                                              |                                                                                                    |                              |                               | kstudio/Priseurbetrieb/Tatowiers                                           |                |                           |
|                                   |                                                                                              |                                                                                                    |                              |                               | tudio                                                                      |                |                           |
|                                   | Verkauf von Haa                                                                              | rpflegeprodukten, Make-up-                                                                                                    | Beratung                     | 47750                         | Kosmetikgeschäft und                                                       | 4040200        | LM                        |
|                                   | Verkauf von Haa                                                                              | irpflegeprodukten, Make-up-                                                                                                   | Beratung                     | 47750                         | tudio<br>Kosmetikgeschäft und<br>-abteilung                                | 4040200        | LM                        |
|                                   | Verkauf von Haa<br>Betreiber                                                                 | irpflegeprodukten, Make-up-                                                                                                   | Beratung                     | 47750                         | Kosmetikgeschäft und<br>-abteilung                                         | 4040200        | LM                        |
|                                   | Verkauf von Haa<br>Betreiber<br>Bezeichnung:                                                 | Herr Klaus Wanderer                                                                                                    | Beratung                     | 47750                         | Kstoulor inseureer ratowers<br>tudio<br>Kosmetikgeschäft und<br>-abteilung | 4040200        | LM                        |
|                                   | Verkauf von Haa<br>Betreiber<br>Bezeichnung:<br>Geburtsdatum:<br>Pachtsform:                 | Irpflegeprodukten, Make-up-<br>Herr Klaus Wanderer<br>07.07.1970 in Bremen<br>Eignoll                                         | Beratung                     | 47750                         | ksouhernseubenebratowers<br>tudio<br>Kosmetikgeschäft und<br>-abteilung    | 4040200        | LM                        |
|                                   | Verkauf von Has<br>Betreiber<br>Bezeichnung:<br>Geburtsdatum:<br>Rechtsform:<br>Postadrasso: | Irpflegeprodukten, Make-up-<br>Herr Klaus Wanderer<br>07.07.1970 in Bremen<br>EinzelU<br>Turestr. 9                           | Beratung                     | 47750                         | ksoulteritseubeneur atowers<br>tudio<br>Kosmetikgeschäft und<br>-abteilung | 4040200        | LM                        |
|                                   | Verkauf von Haa<br>Betreiber<br>Bezeichnung:<br>Geburtsdatum:<br>Rechtsform:<br>Postadresse: | rpflegeprodukten, Make-up-<br>Herr Klaus Wanderer<br>07.07.1970 in Bremen<br>EinzelU<br>Turnstr. 8<br>03051 Cottbus / Kiekebb | Beratung                     | 47750                         | Ksüdürhseuhenenen ratumes<br>tudio<br>Kosmetikgeschäft und<br>-abteilung   | 4040200        | LM                        |

Abbildung 9: Detailansicht Reisegewerbe ohne Standortadresse

| Cewerbeschnittstelle 1.24.15.29660                                                                                                    |              |                                                                                                    |                             |                      |
|----------------------------------------------------------------------------------------------------|--------------|----------------------------------------------------------------------------------------------------|-----------------------------|----------------------|
| Betreiber                                                                                                    |              |                                                                                                    |                             |                      |
| Bezeichnung Wanderer, Klaus (GebDatum: 07.07.1970)                                                                                                    |              |                                                                                                    |                             |                      |
| Straße/Haus-Nr Turnstr. 8                                                                                                    |              |                                                                                                    |                             |                      |
| PLZ/Ort/Ortsteil03051 Cottbus / Kiekebusch                                                                                                    |              |                                                                                                    |                             |                      |
|                                                                                                    |              |                                                                                                    |                             |                      |
| Betriebsstätte                                                                                                    |              |                                                                                                    |                             |                      |
| Standortbezeichn                                                                                                    |              |                                                                                                    |                             |                      |
| Straße Haus-Nr                                                                                                    |              |                                                                                                    |                             |                      |
| DI 7/Oxt/Oxtend                                                                                                    |              |                                                                                                    |                             |                      |
| Economic and a second second s |              |                                                                                                    |                             |                      |
|                                                                                                    |              |                                                                                                    |                             |                      |
| Betriebsarten (Tätigkeiten)                                                                                                    |              |                                                                                                    |                             |                      |
| Gewerbliche Tätigkeit(en) (WZG)                                                                                                    |              | BALVI Betriebsart(en)                                                                                          | (Import)                    |                      |
| WZG                                                                                                    |              | BALVI-Bezeichnung                                                                                              | BALVI-Co                    | de Fachbereiche      |
| ₩ 47750 Verkauf von Haarpflegeprodukten, Make-up-                                                                                                    | Beratung     | Kosmetikgeschäft und -abteilung                                                                                | 4040200                     | LM                   |
| 96021 Friseur                                                                                                    |              | Gewerblicher Anwender kosmetischer Mittel z.B.<br>Kosmetikstudio/Friseurbetrieb/Tätowierstudio                 | 4040100                     | LM                   |
| 96022 Verkauf von Haarpflegeprodukten, Make-up-                                                                                                    | Beratung     | Gewerblicher Anwender kosmetischer Mittel z.B.<br>Kosmetikstudio/Friseurbetrieb/Tätowierstudio                 | 4040100                     | LM                   |
|                                                                                                    |              |                                                                                                    |                             |                      |
|                                                                                                    |              |                                                                                                    |                             |                      |
| WZG-Schlüssel und Bezeichnung anzeigen                                                                                                    |              | Hinweis: Es werden nur Betriebsarten (Tätigkeiten) übernommen, die                                             | einem BALVI-Code/Bezeichnun | zugeordnet sind.     |
|                                                                                                    |              |                                                                                                    |                             |                      |
| Fachbereiche                                                                                                    | Description  |                                                                                                    |                             |                      |
| Nurzbezeichnung 1                                                                                                    | Euttermitte  | 9                                                                                                    |                             | Pachbereich anmeiden |
| X                                                                                                    | Fleiechhuoi  | ina                                                                                                    |                             |                      |
| НИ                                                                                                    | Handeleklar  | con                                                                                                    |                             |                      |
| LM                                                                                                    | Lebensmith   | 1                                                                                                    |                             | v                    |
| OM                                                                                                    | Oualitätsma  | inagement                                                                                                    |                             |                      |
| RE                                                                                                    | Rindfleische | tkettierung                                                                                                    |                             |                      |
| TAM                                                                                                    | Tierarzneim  | ittel                                                                                                    |                             |                      |
|                                                                                                    | Tariaha N    | de a se a se a de la de la de la de la de la de la de la de la de la de la de la de la de la de la de la de la |                             |                      |
| X Abbrechen                                                                                                    |              |                                                                                                    | « <u>Z</u> urück            | Weiter »             |

Abbildung 10: Importassistent – Reisegewerbe ohne Standortadresse

# BALVI

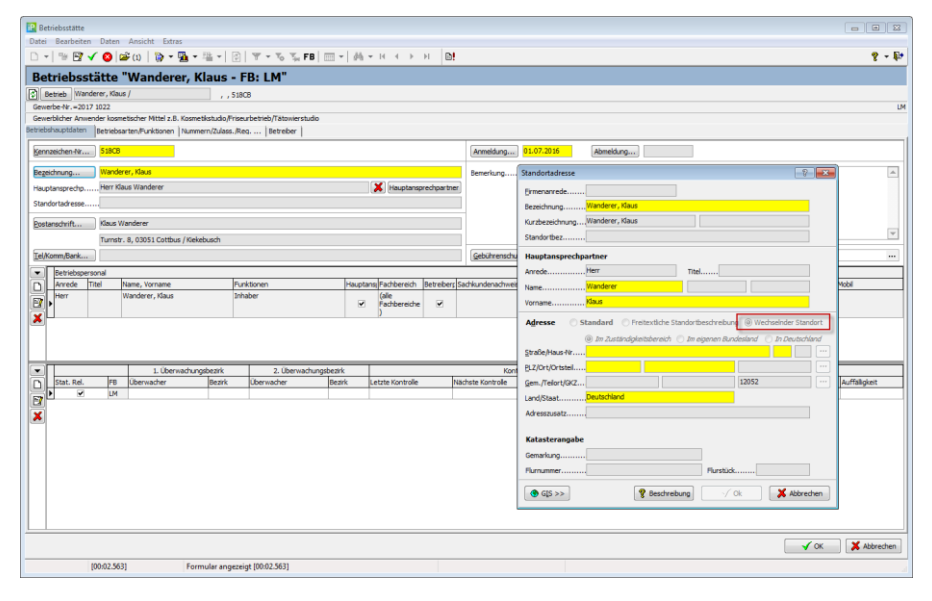

Abbildung 11: Objekt Betriebsstätte – Anzeige wechselnder Standort

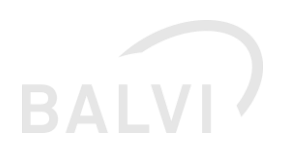

#### 1.4 Importassistent – Anzeige Adresse angepasst

Die Anzeige der Stammdaten zur Gewerbemeldung innerhalb des Importassistenten wurde dahingehend erweitert, dass ausländischen Adressen zum Betreiber, dass Land in "()" angezeigt wird. Des Weiteren wurde die Reihenfolge der Stammdatenfelder vom Betreiber und Betriebsstätte synchronisiert.

| Gewerbeschnittstelle 1.24.15.29000                                                                                                    |                                                                                                    |                                                                                                    |
|----------------------------------------------------------------------------------------------------|----------------------------------------------------------------------------------------------------|----------------------------------------------------------------------------------------------------|
| Betreiber                                                                                                    |                                                                                                    |                                                                                                    |
| BezeichnungObenga, Pete                                                                                                    |                                                                                                    |                                                                                                    |
| Straße/Haus-Nr Av Deolinda Rodrigues                                                                                                    |                                                                                                    |                                                                                                    |
| PLZ/Ort/Ortsteil Luanda (Angola)                                                                                                    |                                                                                                    |                                                                                                    |
|                                                                                                    |                                                                                                    |                                                                                                    |
|                                                                                                    |                                                                                                    |                                                                                                    |
| Betriebsstatte                                                                                                    |                                                                                                    |                                                                                                    |
| Standortbezeichn                                                                                                    |                                                                                                    |                                                                                                    |
| Straße/Haus-Nr Turnstr. 8                                                                                                    |                                                                                                    |                                                                                                    |
| PLZ/Ort/Ortsteil03051 Cottbus / Kiekebusch                                                                                                    |                                                                                                    |                                                                                                    |
| 4                                                                                                    |                                                                                                    |                                                                                                    |
| Betriebsarten (Tätigkeiten)                                                                                                    |                                                                                                    |                                                                                                    |
|                                                                                                    |                                                                                                    |                                                                                                    |
| Gewerbliche Tatigkeit(en) (WZG)                                                                                                    | BALVI Betriebsart(en) (Import)                                                                                                    | Codo Eadhbaraicha                                                                                                    |
| Vermietung von Inventar und techn. Ausstatt                                                                                                    | ung Keine Angabe 999990                                                                                                    |                                                                                                    |
|                                                                                                    |                                                                                                    |                                                                                                    |
|                                                                                                    |                                                                                                    |                                                                                                    |
|                                                                                                    |                                                                                                    |                                                                                                    |
|                                                                                                    | Hinweis: Es werden nur Betriebsarten (Tätigkeiten) übernommen, die einem BALVILCode/Bezeichn                                                                                                    | ing zugeordnet sind                                                                                                    |
| W2G-Schlusser und bezeichnung anzeigen                                                                                                    | Hinweis: Es werden nur Betriebsarten (Tätigkeiten) übernommen, die einem BALVI-Code/Bezeichnu                                                                                                    | ing zugeordnet sind.                                                                                                    |
| V23 Salitase and bezeld hang anzeigen     Fachbereiche                                                                                                    | Hinweis: Es werden nur Betriebsarten (Tätigkeiten) übernommen, die einem BALVI-Code/Bezeichnu                                                                                                    | ing zugeordnet sind.                                                                                                    |
| Web-Schlassel und Bezeichnung anzeigen     Fachbereiche     Kurzbezeichnung     Δ                                                                                                    | Hinweis: Es werden nur Betriebsarten (Tätigkeiten) übernommen, die einem BALVI-Code/Bezeichnu<br>Bezeichnung                                                                                                    | Ing zugeordnet sind.<br>Fachbereich anmelden                                                                                                    |
| Wasserie and bezeich nung anzeigen     Fachbereiche     Kurzbezeichnung     A     FM     FM     FM     FM     FM                                                                                                    | Hinweis: Es werden nur Betriebsarten (Tätigkeiten) übernommen, die einem BALVI-Code/Bezeichnu<br>Bezeichnung<br>Futtermittel                                                                                                    | Ing zugeordnet sind.                                                                                                    |
| VLOS Schlassel und Bezeichnung anzeigen     Fachbereiche     Kurzbezeichnung     FM     FM     FH-Y     HerY                                                                                                    | Hinweis: Es werden nur Betriebsarten (Tätigkeiten) übernommen, die einem BALVI-Code/Bezeichnu<br>Bezeichnung<br>Futtermittel<br>Fleischhygiene                                                                                                    | Ing zugeordnet sind.                                                                                                    |
| WLS Schussel und Szeld indig anzeigen           Fachbereiche           Kurzbezeichnung           FM           FHY           HKL                                                                                                    | Hinweis: Es werden nur Betriebsarten (Tätigkeiten) übernommen, die einem BALVI-Code/Bezeichnu<br>Bezeichnung<br>Futtermittel<br>Fleischhygiene<br>Handelsklassen<br>Lebensmittel                                                                                                    | Ing zugeordnet sind.                                                                                                    |
| WLS Schusse und bezeich nuch genzeigen           Fachbereiche           Kurzbezeichnung           FM           FM           FM           FM           FM           FM           FM           FM           FM           FM           FM           FM           OM                                                                                                    | Hinweis: Es werden nur Betriebsarten (Tätigkeiten) übernommen, die einem BALVI-Code/Bezeichnun<br>Bezeichnung<br>Futtermittel<br>Fleischhygiene<br>Handelskassen<br>Lebensmittel<br>Oualitätsmanagement                                                                                                    | Fachbereich anmelden                                                                                                    |
| WLS Schlasse for bezeich nung anzeigen       Fachbereiche       Kurzbezeichnung       A       FHY       HKL       LM       QM       RE                                                                                                    | Hinweis: Es werden nur Betriebsarten (Tätigkeiten) übernommen, die einem BALVI-Code/Bezeichnung Bezeichnung Futtermittel Fleischhygiene Handelsklassen Lebensmittel Qualitätsmanagement Rindfleischetiketterung                                                                                                    | Ing zugeordnet sind.                                                                                                    |
| Web Schlasse for bezeich nung anzeigen       Fachbereiche       Kurzbezeichnung       A       FHY       HKL       LM       QM       RE       TAM                                                                                                    | Hinweis: Es werden nur Betriebsarten (Tätigkeiten) übernommen, die einem BALVI-Code/Bezeichnun<br>Bezeichnung<br>Futtermittel<br>Fleischtygiene<br>Handelsklassen<br>Lebensmittel<br>Qualitätsmanagement<br>Rindfleischetiketterung<br>Tierarzneimittel                                                                    | Ing zugeordnet sind.  Fachbereich anmelden  Fachbereich anmelden |
| Web Schlasse for bezeichnung mizeigen       Fachbereiche       Kurzbezeichnung       A       FHY       FHY       HKL       UM       QM       RE       TAM       TNP                                                                                                    | Hinweis: Es werden nur Betriebsarten (Tätigkeiten) übernommen, die einem BALVI-Code/Bezeichnun<br>Bezeichnung<br>Futtermittel<br>Fleischhygiene<br>Handelsklassen<br>Lebensmittel<br>Qualitätsmanagement<br>Rindfleischetikettierung<br>Tieraraneimittel<br>Tierische Nebenprodukte                                        | ng zugeordnet sind.  Fachbereich anmelden  Gamma Gamma G                                                                                                    |
| Image: Second and Second and Se | Hinweis: Es werden nur Betriebsarten (Tätigkeiten) übernommen, die einem BALVI-Code/Bezeichnu<br>Bezeichnung<br>Futtermittel<br>Fleischhygiene<br>Handelsklassen<br>Lebensmittel<br>Qualitätsmanagement<br>Rindfleischetikettierung<br>Tierarzneimittel<br>Tiersden Kebenprodukte<br>Tierseuchen                           | Ing zugeordnet sind.                                                                                                    |
| WKS Schussel in bezeich nuch genzeigen           Fachbereiche           Kurzbezeichnung           FM           FHY           H4Q           UM           QM           RE           TAM           TNP           TS           TSCH                                                                                                    | Hinweis: Es werden nur Betriebsarten (Tätigkeiten) übernommen, die einem BALVI-Code/Bezeichnu<br>Bezeichnung<br>Futtermittel<br>Fleischhygiene<br>Handelsklassen<br>Lebensmittel<br>Qualitätsmanagement<br>Rindfleischetikettierung<br>Tierarzneimittel<br>Tiersden Nebenprodukte<br>Tierseuchen<br>Tiersden Vebenprodukte | Ing zugeordnet sind.                                                                                                    |
| Web Schlassel ind bezeich nuch genzeigen           Fachbereiche           Kurzbezeichnung           FM           FHY           HKL           UM           QM           RE           TAM           TNP           TS           TSCH           WEIN                                                                                                    | Hinweis: Es werden nur Betriebsarten (Tätigkeiten) übernommen, die einem BALVI-Code/Bezeichnun<br>Bezeichnung<br>Futtermittel<br>Fleischhygiene<br>Handelsklassen<br>Lebensmittel<br>Qualitätsmanagement<br>Rindfleischetikettierung<br>Tierarzneimittel<br>Tiersche Nebenprodukte<br>Tierschutz<br>Wein                   | Ing zugeordnet sind.                                                                                                    |
| WCS Schlassel ind bezeich nuch genzeigen       Fachbereiche       Kurzbezeichnung       Kurzbezeichnung       FM       FM       FHY       HR_       UM       QM       RE       TAM       TNP       TS       TSCH       WEIN                                                                                                    | Hinweis: Es werden nur Betriebsarten (Tätigkeiten) übernommen, die einem BALVI-Code/Bezeichnu<br>Bezeichnung<br>Futtermittel<br>Fleischhygiene<br>Handelsklassen<br>Lebensmittel<br>Qualitätsmanagement<br>Rindfleische lichterung<br>Tierarzneimittel<br>Tierseuchen<br>Tierseuchen<br>Tierseuchen<br>Tierseuchen         | Ing zugeordnet sind.                                                                                                    |
| WCS Schlassel ind bezechnický anzelych       Fadbereiche       Kurzbezeichnung       A       FM       FHY       HKL       UM       QM       RE       TAM       TNP       TS       TSCH       WEIN                                                                                                    | Hinweis: Es werden nur Betriebsarten (Tätigkeiten) übernommen, die einem BALVI-Code/Bezeichnung Futermittel Felischhygiene Handelsklassen Lebenmittel Qualitätsmanagement Rinfleischetiketterung Tierarzneimittel Tierische Nebenprodukte Tierseuchen Tierschutz Wein                                                      | Ing zugeordnet sind.                                                                                                    |

Abbildung 12: Importassistent – Anzeige der Felder Stammdaten

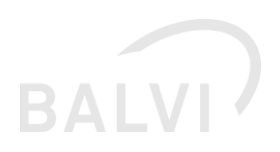

#### 1.5 Umgang mit Korrekturmeldungen

Seitens der Gewerbeämter werden u.a. auch Korrekturmeldungen zu bereits übermittelten Meldungen übermittelt. Sollte die Originalmeldung noch nicht importiert worden sein und hierzu bereits eine Korrekturmeldung vorliegen, so wird die Original-Meldung mit der Übermittlung der Korrektur bestätigt und kann nicht mehr eingelesen werden. Hierdurch wird sichergestellt, dass fehlhafte Meldungen nicht in das Programm übernommen werden. Handelt es sich bei Meldung um eine Anmeldung wird nun nicht mehr auf die Gewerbebetrieb\_ID der Originalmeldung referenziert, sondern die Korrekturmeldung als klassische Neuanmeldung behandelt (inkl. Dublettensuche). Zur Verdeutlichung wurden die Masken entsprechend angepasst (siehe folgenden Abbildungen).

| Prüfergebnis:<br>Die Meldung wurde | automatisch bestätigt, da bereits eine Korrek | Anmeldung<br>Neugründung | 19 17:54:42 vorlieg      | jt]                                                                                                   | Satzerstellu      | ng 04.05.2019 17:54:42 |
|------------------------------------|-----------------------------------------------|--------------------------|--------------------------|----------------------------------------------------------------------------------------------------|-------------------|------------------------|
| Betriebsstätte:                    | Tibor Pick e.K.                               |                          |                          |                                                                                                    |                   |                        |
| Gültig ab:                         | 01.05.2019 Gewerbe Nr.: 2015 1023             |                          |                          |                                                                                                    |                   |                        |
| Standortadresse:                   | Spremberger Str. 90<br>03046 Cottbus          | Telefon: 0<br>Fax: 0     | 355 333555<br>355 333556 | Mobil:<br>E-Mail / Internet: <u>pick-friseur</u>                                                      | @online.de / http | o://pick-friseur.de    |
| Handwerk                           |                                               |                          |                          |                                                                                                    |                   |                        |
| Gewerbliche Tät                    | ligkeit                                       |                          | WZG Schlüssel            | BALVI Betriebsart                                                                                     | BALVI Code        | Fachbereich            |
| Friseur                            |                                               |                          | 96021                    | Gewerblicher Anwender<br>kosmetischer Mittel z.B.Kosmeti<br>kstudio/Friseurbetrieb/Tätowiers<br>tudio | 4040100           | LM                     |
| Verkauf von Haar                   | pflegeprodukten, Make-up-Beratung             |                          | 96022                    | Gewerblicher Anwender<br>kosmetischer Mittel z.B.Kosmeti                                              | 4040100           | LM                     |

Abbildung 13: Detailansicht – Hinweis auf vorhandene Korrketurmeldung

| Prüfergebnis:<br>- Es ist 1 Dublette v | Anme<br>orhanden.                    | Idung - KORREKTU<br>Neugründung | R                          |                                                                                                    | Satzerstellu     | ing 04.06.2019 17:54:4 |
|----------------------------------------|--------------------------------------|---------------------------------|----------------------------|----------------------------------------------------------------------------------------------------|------------------|------------------------|
| Betriebsstätte:                        | Tibor Pick e.K.                      |                                 |                            |                                                                                                    |                  |                        |
| Gültig ab:                             | 01.06.2019 Gewerbe Nr.: 2015 1023    |                                 |                            |                                                                                                    |                  |                        |
| Standortadresse:<br>Handwerk           | Spremberger Str. 90<br>03046 Cottbus | Telefon: 0<br>Fax: 0            | )355 333555<br>)355 333556 | Mobil:<br>E-Mail / Internet: <u>pick-friseur</u>                                                      | @online.de / htt | o://pick-friseur.de    |
|                                        |                                      |                                 |                            | DALV// Detricheert                                                                                    | BALV/I Codo      | 1                      |
| Gewerbliche Tä                         | igkeit                               |                                 | WZG Schlussel              | BALVI Betriebsart                                                                                     | BALVICOUE        | Fachbereich            |
| Gewerbliche Tär                        | igkeit                               |                                 | 96021                      | Gewerblicher Anwender<br>kosmetischer Mittel z.B.Kosmeti<br>kstudio/Friseurbetrieb/Tätowiers<br>tudio | 4040100          | LM                     |

Abbildung 14: Detailansicht – Korrekturmeldung (Originalmeldung wurde nicht importiert)

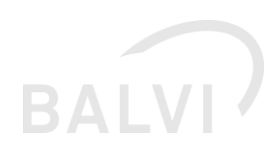

| P Gewerbeschnittstelle 1.24.15.29660                                                                                                    |                        | -             |          |
|----------------------------------------------------------------------------------------------------|------------------------|---------------|----------|
| Betreiber                                                                                                    |                        |               |          |
| Bezeichnung                                                                                                    |                        |               |          |
| Straße/Haus-NrSpremberger Str. 90                                                                                                    |                        |               |          |
| PLZ/Ort/Ortsteil03046 Cottbus                                                                                                    |                        |               |          |
|                                                                                                    |                        |               |          |
| Betnebsstatte                                                                                                    |                        |               |          |
| Standortbezeichn                                                                                                    |                        |               |          |
| Straße/Haus-Nr,Spremberger Str. 90                                                                                                    |                        |               |          |
| PLZ/Ort/Ortsteil03046 Cottbus                                                                                                    |                        |               |          |
|                                                                                                    |                        |               |          |
| unrhandene Betreiher inkl. Betriebsstätten                                                                                              |                        |               |          |
|                                                                                                    |                        |               | 1        |
| Betrieb/Setreiber Kennz-Nr. Bezeichnung Zusatzbezeichnung Adresse An-Abmeidung Betriebsarten Fach                                       | chbereiche von Mandant | Anzahl BS     | Dublette |
| Bereicher 50802B Tibor Pick e.K. Spremberger Str. 90, 03046 Cott 01.04.2012                                                             | SPN_CB                 | 1             |          |
| Berriebsstate 307LB I Ibor Pick e.N. Spremberger Str. 30, U3046 Lottous 01.04.2012 useverblicher Anwender LM<br>kosmelischer Mittel 2 R | SPIN_UB                |               | _        |
| Kosmetikstudio/Friseubetrieb/Tät                                                                                                    |                        |               |          |
| owerstudio owerstudio                                                                                                    |                        |               |          |
|                                                                                                    |                        |               |          |
|                                                                                                    |                        |               |          |
|                                                                                                    |                        |               |          |
| Abbrechen 🛛 🎖 Beschreibung                                                                                                    | « <u>Z</u> urück       | <u>W</u> eite | er »     |

Abbildung 15:Importassistent – Korrekturmeldung als Neuanmeldung (Originalmeldung wurde nicht importiert)

| 12 Gewerbeschnittstelle 1.24.15.29660                                                                             |                       |
|----------------------------------------------------------------------------------------------------|-----------------------|
| Betreiber                                                                                                    |                       |
| Bezeichnung                                                                                                    |                       |
| Straße/Haus-Nr,Spremberger Str. 90                                                                                |                       |
| PLZ/Ort/Ortsteil03046 Cottbus                                                                                     |                       |
|                                                                                                    |                       |
| Betriebsstätte                                                                                                    |                       |
| Standortbezeichn                                                                                                  |                       |
| Straße/Haus-NrSpremberger Str. 90                                                                                 |                       |
| PLZ/0rt/0rtstel03046 Cottbus                                                                                      |                       |
|                                                                                                    |                       |
| 7. u samaa fare na                                                                                                |                       |
| Lubainine Hassung                                                                                                 |                       |
| Der Betreiber und die Betriebsstätte aus der Gewerbemeldung werden angelegt.                                      |                       |
|                                                                                                    |                       |
| Die Gewerbenummer wird überhommen: 2013-1023                                                                      |                       |
| Es werden folgende Betriebsarten (Tätigkeiten) aus der Gewerbemeldung übernommen:                                 |                       |
| - 404200 Kosmetilgeshäft und -abteilung (WZG 4750)                                                                |                       |
| - 4040100 Gewerblicher Anwender kosmetischer Mittel z.B. Kosmetikstudio/Friseurbetrieb/Tätowierstudio (WZG 96022) |                       |
| Es werden folgende Fachbereiche angelegt:                                                                         |                       |
| - Lebensmittel                                                                                                    |                       |
|                                                                                                    |                       |
|                                                                                                    |                       |
|                                                                                                    |                       |
|                                                                                                    |                       |
| ✓ Betriebsstätte nach dem Import anzeigen                                                                         |                       |
|                                                                                                    |                       |
| X Abbrechen 🛛 💡 Beschreibung 🦳 👘 🤹 Zurück                                                                         | <u>F</u> ertigstellen |
|                                                                                                    |                       |

Abbildung 16:Importassistent – Korrekturmeldung als Neuanmeldung (Originalmeldung wurde nicht importiert)

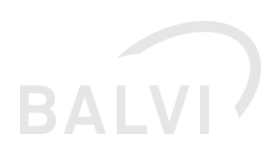

## 1.6 Übernahme von Meldungen in die Dokumentenverwaltung

Bei der Übernahme von Meldungen in die Dokumentenverwaltung und damit bei der Zuordnung zur Betriebsstätte konnten ggf. bei folgender (seltener) Konstellation nicht alle Dokumente zugeordnet worden. Wenn mehrere Gewerbemeldungen mit identischem Erstellungsdatum seitens der Gewerbeämter geliefert wurden, ist nur bei der Bestätigung der ersten Meldung diese als Dokument zugeordnet worden. In der Regel werden von den Gewerbeämtern die Meldungen in zeitlich chronologischer Reihenfolge geliefert, sodass dieses Problem nicht auftritt. Die Funktionsweise wurde dennoch derart angepasst, dass jedes Dokument unabhängig vom zeitlichen Verlauf im Rahmen des Imports angelegt wird. Die manuelle Zuordnung des Dokuments mittels entsprechender Schaltfläche in der Menüleiste wurde zum Update von BALVI iP (1.24.16) auf die gleiche Funktionalität umgestellt.

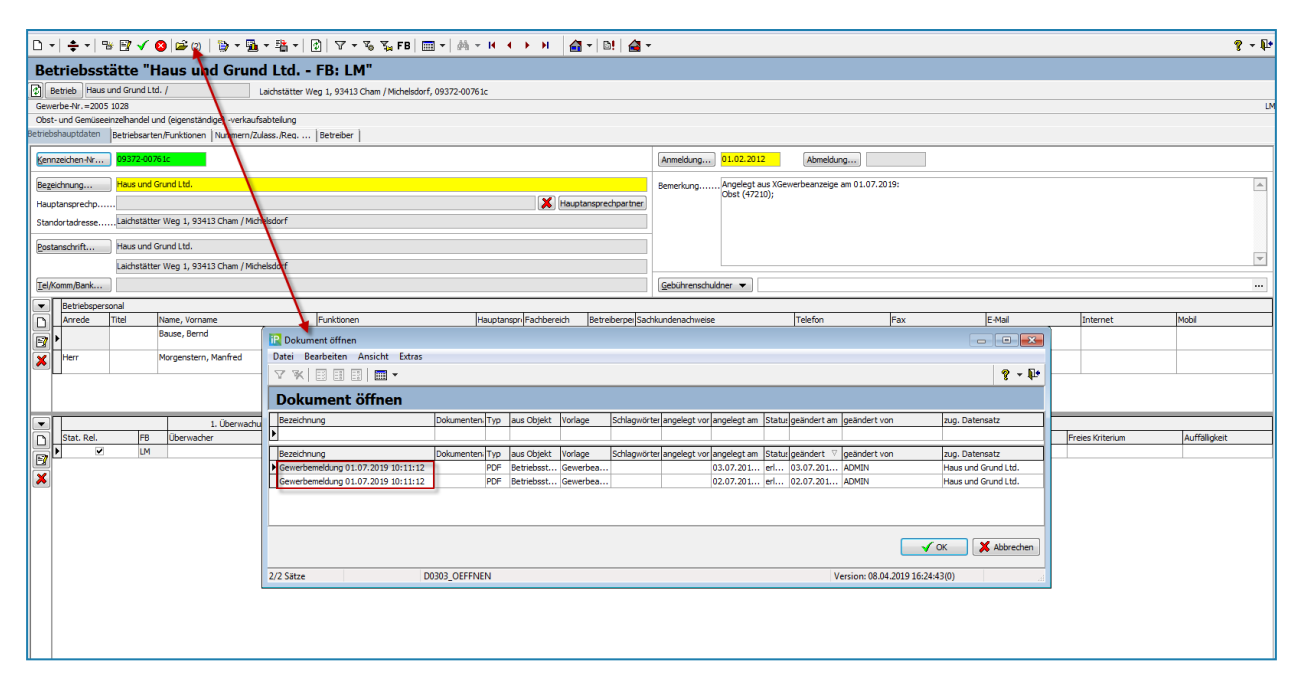

Abbildung 17: Gewerbemeldung mit identischen Erstellungsdatum – Übernahme der Dokumente

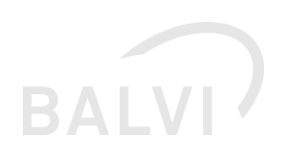

## 1.7 Fehlerbehebung – Bezeichnung in der Postanschrift der Betriebsstätte wurde nicht gespeichert.

Wenn während des Importprozesses die Gewerbemeldung (Betriebsstätte) einem bereits vorhandenen Betreiber zugeordnet wurde, dann wurde bei der angelegten Betriebsstätte die Bezeichnung des Betreibers nicht in die Bezeichnung der Postadresse übernommen. Dieser Fehler wurde mit dem Update beseitigt. Mit dem Update 1.24.16 werden die fehlenden Bezeichnungen der Postadresse mit der jeweiligen Bezeichnung des zugeordneten Betreibers synchronisiert. Die Bezeichnung im Betreiber wurde unabhängig davon immer gespeichert.

Hinweis: Diese Änderungen dann auch mit BALVI Mobil auch synchronisiert.

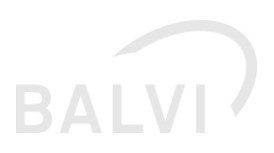

## 1.8 Datenbereinigung – Hausnummer und Hausnummernzusatz

Bereits mit dem letzten Update 1.3 (B5) der Schnittstelle xGewerbeanzeige wurde die Übernahme von Hausnummern und Hausnummernzusätzen angepasst (siehe hierzu in den Release Notes BALVI iP 1.24.15 Kap. 2.1). Mit diesem Update wird ein Skript zur "Bereinigung" der bereits vor dem Update 1.3 (B5) importierten Daten bereitgestellt, das auf entsprechende fehlhafte Konstellationen prüft und ggf. auf die neue Speicher- und Darstellungsform anpasst. Hausnummer und –zusätze werden nur angepasst, wenn diese noch mit den Daten aus der xGewerbemeldung identisch sind. Manuell durchgeführte Änderungen werden nicht überschrieben.

Die Vorlage kann durch den Admin\*\* per Objekt "Korrektur-Skripte (systemweit)" aufgerufen werden (siehe folgende Abb.).

Hinweis: Diese Anpassungen werden dann auch entsprechend an BALVI Mobil übergeben.

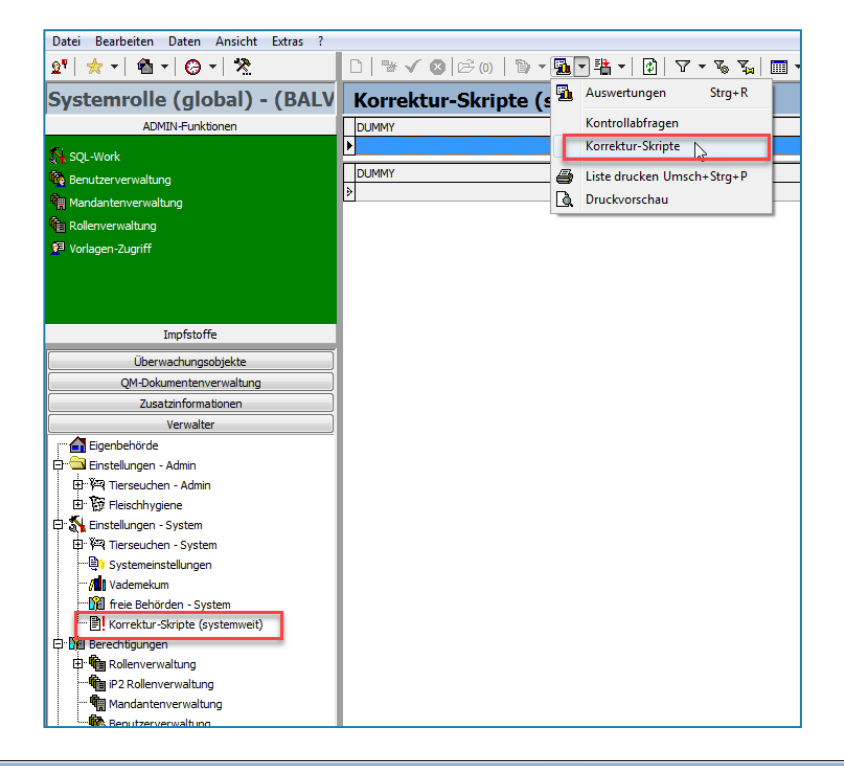

| Dokument/Bericht auswählen |                                                                     |          |  |  |  |  |
|----------------------------|---------------------------------------------------------------------|----------|--|--|--|--|
| tii†                       | Berichtsvorlagen                                                    | Nummer   |  |  |  |  |
| []                         |                                                                     |          |  |  |  |  |
| <u></u>                    | Berichtsvorlagen                                                    | Nummer   |  |  |  |  |
|                            | 🐨 🎹 Korrektur-Skript: XGewerbe Hausnummernaufschlüsselung von / bis | 27664001 |  |  |  |  |
|                            |                                                                     |          |  |  |  |  |
|                            |                                                                     |          |  |  |  |  |
|                            |                                                                     |          |  |  |  |  |
|                            |                                                                     |          |  |  |  |  |
| ?                          | Beschreibung     >>     Version: 21.08.2019                         |          |  |  |  |  |

Abbildung 18: Korrekturskript Hausnummer und Hausnummernzusatz